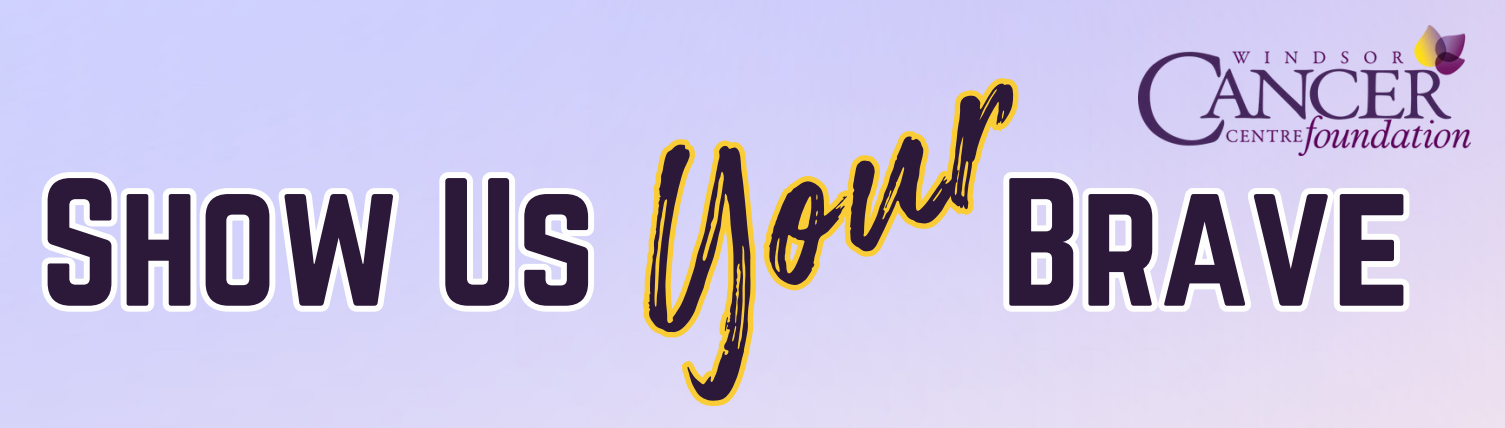

## **Brave Day Participant Quick Start Guide**

Using this quick start guide, you'll be registered for Brave Day in no time! This is your simple step-bystep guide to get your participant page live, customized, and ready to share with the world.

| R | EGISTER by clicking the light purple buttor                                                                   | at this link: <u>https://fundraz</u> | <u>zr.com/show-us-your-bra</u> |
|---|----------------------------------------------------------------------------------------------------|--------------------------------------|--------------------------------|
|   | Show Us Your Brave                                                                                            | ( Linets                             |                                |
|   | YOU ARE Brave, EVEN IF YOU DON'T<br>SEE YOURSELF AS BRAVE, Others DO.<br>AND THEY DRAW Inspirations FROM YOU. | \$0 raised<br>0% of \$300k goal      |                                |
|   | JOIN US ON BRAVE DAY   BRAVE YOUR OWN WAY                                                                     | 0 contributors<br>116 Days left (3)  |                                |

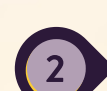

SHOW US MOM BRAVE

0

**CHOOSE** whether you'd like to register as an individual, as a team, or join an existing team.

| Register as an individual                                                        |       |                       |   |
|----------------------------------------------------------------------------------|-------|-----------------------|---|
| Sign up and personalize your compaign.                                           |       |                       |   |
|                                                                                  | or    |                       |   |
|                                                                                  |       |                       |   |
| Join a team<br>Rick a team from the list, or search by name for teams or friends |       | Choose a team         | - |
| Pick o your normalities, or source by norme for warrs or menus.                  |       |                       |   |
|                                                                                  | - (a) |                       |   |
| Create your own team                                                             |       | Give your team a nome |   |
| Sign up your own team, personalize your campaign, and invite your friends.       |       |                       |   |
|                                                                                  |       |                       |   |
| Parti to compaign                                                                |       |                       |   |

## SHOW US

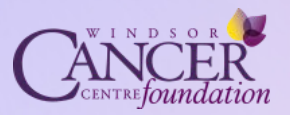

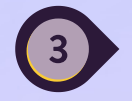

1

**CREATE** your profile on Fundrazr, the official fundraising platform for Show Us Your Brave.

| fund <b>razr</b>                                               | Storted 1              |          |
|----------------------------------------------------------------|------------------------|----------|
| Sign in / Register<br>New here? Sign up with any option below. |                        |          |
| Triter your small address                                      |                        |          |
| Continue                                                       |                        |          |
| DR .                                                           |                        |          |
| f Continue with Facebook                                       | Datasa a tean          |          |
| in Continue with LinkedIn                                      | (e)                    |          |
| G Continue with Google                                         | poign, and invite your |          |
| connections                                                    |                        |          |
| e account for FundRazi, CrowdFundr, and more.                  |                        | Continue |
| Support Terms of Service Privacy Policy                        |                        | Comunite |

**SELECT** Brave Day, and answer the questions (required for all Brave Day participants).

| What kind of Brave do                           | you want to participate in    | 2 *                        |                                                |               |                 |
|-------------------------------------------------|-------------------------------|----------------------------|------------------------------------------------|---------------|-----------------|
| Brave Day - I wan                               | t to rappel down the CIBC     | Buildina by raisina \$1.50 | ) or more!                                     |               |                 |
| Brave Your Own V                                | Vay - I want to do somethin   | ng Brave all on my own.    |                                                |               |                 |
| Are you 18+? If not, let                        | us know so you can sign a     | a waiver on event day.     |                                                |               |                 |
| Yes                                             |                               |                            |                                                |               |                 |
| No                                              |                               |                            |                                                |               |                 |
| All participants under                          | 18 must sign a waiver on e    | vent day with a parent o   | r guardian present.                            |               |                 |
| Weight Confirmation                             |                               |                            |                                                |               |                 |
| I confirm that I am                             | between 100 and 300 lbs.      |                            |                                                |               |                 |
| This is the weight requ                         | irements for safety reason    | s for any rappelers.       |                                                |               |                 |
| You will be required to                         | pay a \$100 registration fe   | e once your page is set up | in order for your page to                      | go live.      |                 |
| Please check to co                              | nfirm. *                      |                            |                                                |               |                 |
| Do you have a severe<br>This is helpful informa | allergy, medical condition, o | or may need accommoda      | tions on event day?<br>our best to accommodate | any requests. |                 |
| Waiver Signature r                              | equired                       |                            |                                                |               |                 |
| Click here to read ou                           | r terms & agreements. 🔦       | <ul> <li>Viewed</li> </ul> |                                                |               |                 |
| *Required by Windsor                            | Cancer Centre Foundation      | L.                         |                                                |               |                 |
|                                                 |                               |                            |                                                |               |                 |
|                                                 |                               |                            |                                                | Back          | Save & continue |

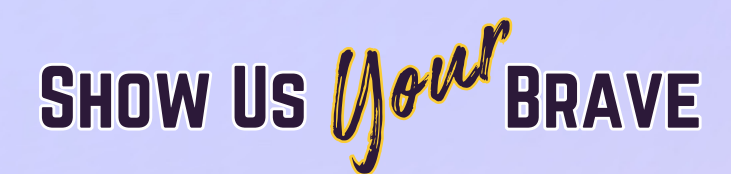

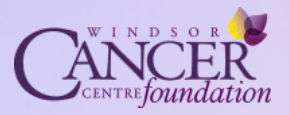

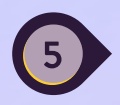

**CUSTOMIZE IT!** Your page has been created. Now it's time to make it your own. Add a fun title like *"Chantel Rappels"* or *"Gary Goes Over"*.

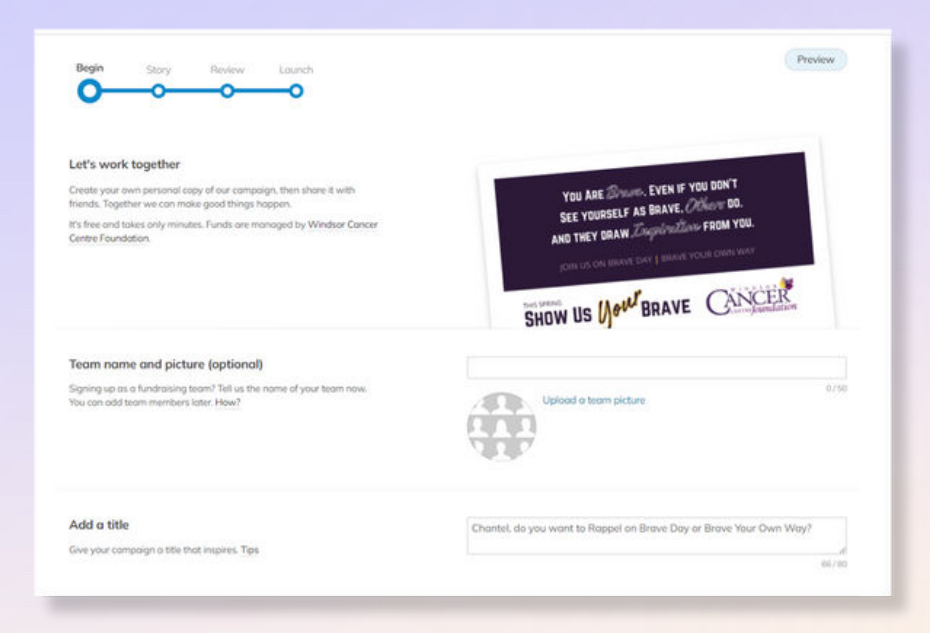

**STORYTIME!** In the Story section, be sure to add your photo and share your "why" with the world.

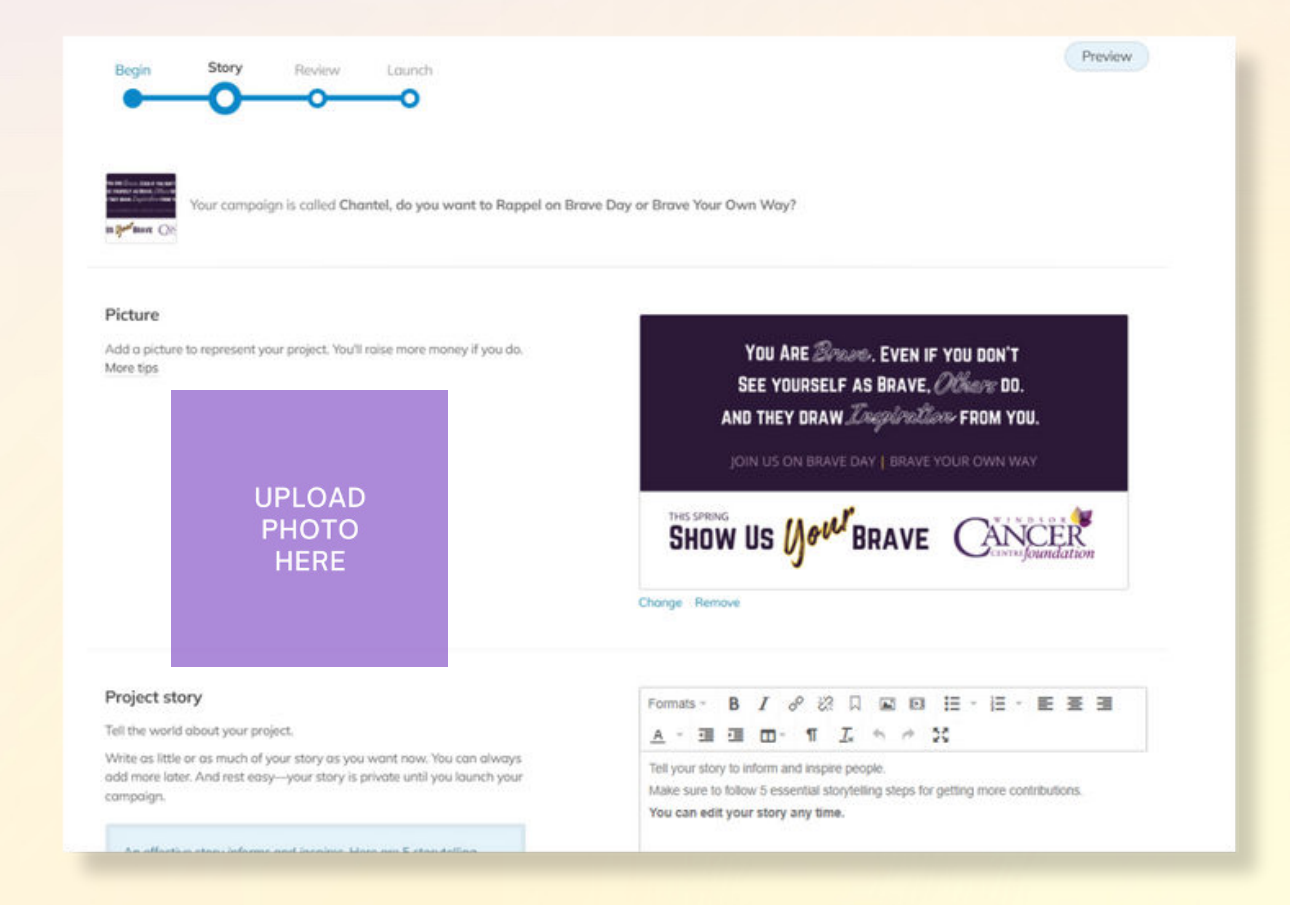

## SHOW US

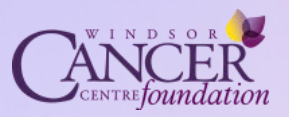

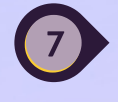

**ADMIRE YOUR WORK** Review and launch your Brave Day participant page in support of cancer patients in our community.

|                                  |                         | 2.5                     |  |
|----------------------------------|-------------------------|-------------------------|--|
| Nice work,                       | Chantel. Your cam       | paign has been created. |  |
| ✓ Your campa                     | ign is ready to review. |                         |  |
| <ul> <li>You can edit</li> </ul> | t it ony time.          |                         |  |
|                                  |                         |                         |  |

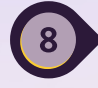

**SIT TIGHT.** The Windsor Cancer Centre Foundation staff will now give your campaign/participant page a quick review. While you wait, you can still review your submission and continue to make changes and updates. Us the Visual Editor on the left bar, and click on any of the yellow pencils to make changes.

| fund <b>razr</b>                                                                                                    | - CANCER                                                                                                    | <u>۰</u>                 |
|----------------------------------------------------------------------------------------------------|----------------------------------------------------------------------------------------------------|--------------------------|
| ount <u>Compoigns</u> Organizations                                                                                 | Payments and sharing ane disabled until Windsor Concer Centre Foundation reviews your comparies it shouldn't take long. Writ notify you via email. |                          |
| Chantel, do you want to Rappel on<br>Brove Day or Brove Your Own Way?<br>by Chantel Kul<br>Count +<br>View compaign | Chantel Kuli would like you to see Chantel, do you want to Rappel on Brave Day or Brave Your Own Way?                                              |                          |
| View main compolign<br>Tasks 🔇                                                                                      |                                                                                                    | $\overline{\mathcal{O}}$ |
| Visual editor *<br>Centent *<br>Rewords<br>Settings *<br>Teom *                                                     | Chantel, do you want to Rappel on Brave Day or Brave Your Own<br>Way?                                                                              |                          |
| ENGAGE<br>Share<br>Communicate •<br>Contacts<br>REPORT                                                              | YOU ARE Browe. EVEN IF YOU DON'T<br>SEE YOURSELF AS BRAVE, Othere DO.<br>AND THEY DRAW Deeplerettime. FROM YOU.                                    | P                        |
| connectionpoint                                                                                                    | JOIN US ON BRAVE DAY   BRAVE YOUR OWN WAY 00% of \$156 goal O contributors                                                                         |                          |

T'S LIVE! You'll receive an email that looks just like this once your campaign page has been published.

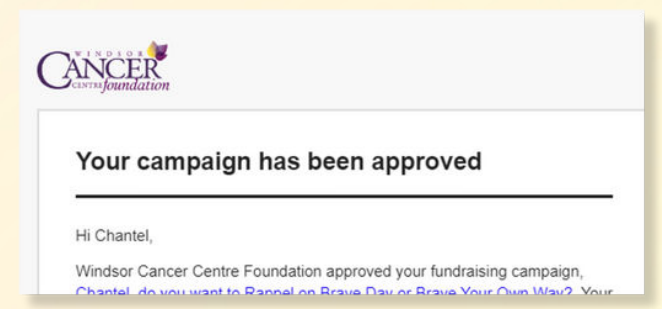

## SHOW US

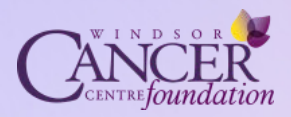

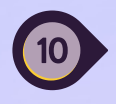

**OFFICIALLY REGISTER.** Once your campaign has been approved, you need to pay your \$100 registration fee to rappel before your fundraising page goes live. Look for the "Pay Now" button at the top right.

| Chantel Kuli would like you to see Chantel Roppelst                                        | $\odot$                             |                          |
|--------------------------------------------------------------------------------------------|-------------------------------------|--------------------------|
| Chantel, add your picture, a personal message or a video here and you'll raise more money. |                                     |                          |
| 0                                                                                          |                                     |                          |
|                                                                                            |                                     | $\overline{\mathcal{O}}$ |
| Chantel Rappels!                                                                           | 0                                   |                          |
| Sub-comprojan of Show US Your Brave<br>by Windson Concer Centre Foundation                 | ✓ Subsorbed                         |                          |
|                                                                                            | 0                                   |                          |
| SEE YOURSELF AS BRAVE. O'Chare DO.                                                         | \$0 raised                          |                          |
| AND THEY DRAW <i>Inspiration</i> From You.                                                 |                                     |                          |
|                                                                                            | 0% of \$1.5k goal<br>0 contributors |                          |
| IOIN US ON BRAVE DAY I BRAVE YOUR OWN WAY                                                  |                                     |                          |

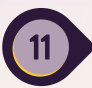

**START FUNDRAISING.** Your participant/campaign page is now live and ready to accept donations. Share your link with family and friends. You're \$100 closer to your \$1,500 goal!

| by Chantal Kuli                                |   | Chantel                                                                                                    | Rappels                          | !           |            |                                            |          |            | A Salaccia |
|------------------------------------------------|---|----------------------------------------------------------------------------------------------------|----------------------------------|-------------|------------|--------------------------------------------|----------|------------|------------|
| View campaign<br>View main compaign<br>Tasks 📀 | • | YOU ARE Brase. Even if you don't<br>See yourself as Brave, Others do.<br>and they doaw Transford Tax, edom you |                                  |             | \$10       | \$100 raised                               |          |            |            |
| Visual editor                                  |   | ANL                                                                                                    | AND THEY DRAW 20000000 FRUM YOU. |             |            |                                            |          |            |            |
| Content                                        | ~ | 102                                                                                                    |                                  |             |            |                                            | 7% of    | 51,5k goal |            |
| Rewords                                        |   | JO                                                                                                    | IN US ON BRA                     | VE DAY BRAN | E YOUR OWN | WAY                                        | 1 contri | butor      |            |
| Settings                                       | ~ |                                                                                                    |                                  |             |            |                                            | 116 p    | ays left 🕓 |            |
| Team                                           | × |                                                                                                    |                                  | PRAV        |            | NCER                                       |          | Donate     | e          |
| LENGAGE                                        |   | JHUW                                                                                                    | 02 00.                           | DRAV        |            | stas foundation                            |          |            |            |
| Share                                          |   | R Gallery (5)                                                                                                  |                                  |             |            | an a <del>s</del> ubirti na miseo na 1966. |          |            |            |
| 201012                                         | ~ |                                                                                                    |                                  |             |            |                                            |          |            |            |
| Communicate                                    |   |                                                                                                    | ¥                                | in          | ٢          |                                            | ø        |            |            |
| Communicate                                    |   | 0                                                                                                    |                                  |             |            |                                            |          |            |            |
| Communicate<br>Contacts                        |   | 0                                                                                                    |                                  |             |            |                                            |          |            |            |